## **Itemizing an Expense in Concur**

- 1. Select the expense line with the charge that needs to be split
- 2. Choose the Itemize button at the bottom right side of screen

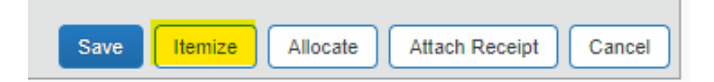

3. Under New Itemization tab, choose the Expense Type from the drop-down box.

| New Itemization                        | New Itemization             |
|----------------------------------------|-----------------------------|
| Expense Type<br>Choose an expense type | Expense Type                |
|                                        | 01. Travel                  |
|                                        | Air/Rail Fare GA            |
|                                        | Air/Rail Fare OH            |
|                                        | Car Rental GA               |
|                                        | Car Rental OH               |
|                                        | 02. Transportation          |
|                                        | Automobile Exp GA           |
|                                        | 03. Meals and Entertainment |
|                                        | Bus Meals-Alcohol           |
|                                        | Business Meals OH           |
|                                        | COG Expenses                |
|                                        | Entertainment G&A           |
|                                        | 04. Office Expenses         |
|                                        | Office Assets-Furn          |
|                                        | Office Supplies G&A         |
|                                        | 05. Communications          |

- 4. Fill in the Transaction date, Business Purpose and Amount. Complete the Mapping, Job Number and WBS Code as pertaining to charge being broken out. Add any comments.
- 5. Choose SAVE
- 6. Repeat until the Remaining Amount is \$0.00 in right side of New Itemization Tab.

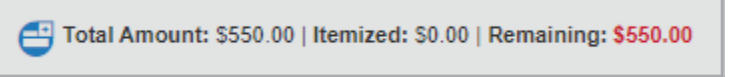